- 1. Для подачи электронного заявления в нашу школу необходимо перейти на региональный портал государственных и муниципальных услуг Московской области <u>https://uslugi.mosreg.ru/</u>
- 2. Справа нажать кнопку «Войти»
- 3. В открывшемся окне необходимо нажать «Авторизоваться». Вас перекинет на сайт «Госуслуги», где необходимо ввести логин и пароль Вашей учетной записи портала Госуслуг. (Ваша учетная запись должна быть подтверждена в МФЦ)

😕 Войти

| Вход через ЕСИА                                                         | Вход                        |
|-------------------------------------------------------------------------|-----------------------------|
|                                                                         | Телефон или почта СНИЛС     |
| гос                                                                     | Мобильный телефон или почта |
| услуги                                                                  | Пароль                      |
| ABTOPUI3ORATLCS                                                         | Уужой компьютер             |
|                                                                         | Войти                       |
| оризуясь, вы принимаете соглашение на<br>обработку персональных данных. | Я не знаю пароль            |

4. После этого опять откроется <u>https://uslugi.mosreg.ru/</u> с Вашими инициалами справой стороны. В поисковой строке нужно написать «кружки и секции». Выбрать услугу «Кружки и секции».

| ← → G ■ https://uslug | gi.mosreg.ru                                                                                    |                                                                                             |                                      | ¥ 8      |
|-----------------------|-------------------------------------------------------------------------------------------------|---------------------------------------------------------------------------------------------|--------------------------------------|----------|
|                       | тал государственных и муниципальныт ЖМК 💛                                                       | Гражданам Бизнесу                                                                           |                                      | 🙁 Войти  |
| квалис                | ПОРЯДОК ПОЛУЧ<br>Висктронная подпись – это реквизит<br>целостность и подпинность п              | <b>ТЕНИЯ УСИЛ</b><br>ЭЛЕКТРОННОГО ДОКУМЕНТА, ПОДТВ<br>редставленной о нем информа<br>узнить | ЕННОЙ<br>НОЙ ПОД<br>срждающий<br>ции | цписи    |
| Q кружки и се         | кции                                                                                            |                                                                                             |                                      | $\times$ |
| найдено<br>(1)        | Кружки и секции<br>Прием на обучение в организацию дополнительного<br>Все подходящие результаты | о образования в Московской области                                                          |                                      |          |

5. В открывшемся окне выбрать «Получить услугу».

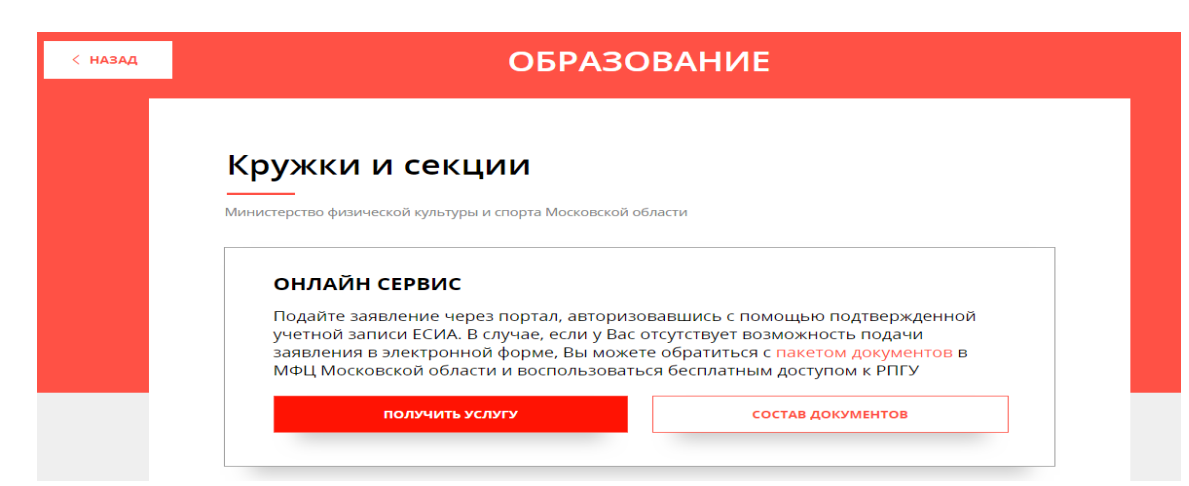

6. Далее в строке Подходящий случай выбрать «Прием в учреждения, осуществляющие спортивную подготовку».

| Зыберите необходимые параметры |                                                                                                    |  |
|--------------------------------|----------------------------------------------------------------------------------------------------|--|
| 1 Цель вашего обращения        | Прием в организации дополнительного образования $ \lor $                                                                               |  |
| 2 Подходящий случай            | Прием в организацию дополнительного образования на обучение по дополнительным общеобразовательным программам в сфере культуры </th     |  |
| 3 Категория заявителя          | Прием в организацию дополнительного образования на обучение по<br>дополнительным общеобразовательным программам в сфере культуры       |  |
| 4 Кто подает заявления         | Прием в учреждения, осуществляющие спортивную подготовку                                                                               |  |
| 5 Способ обращения             | Прием в организацию дополнительного образования на обучение по<br>дополнительным общеобразовательным программам в сфере<br>образования |  |

И нажать «Заполнить форму».

7. В открывшейся форме Согласия необходимо ознакомиться со всеми пунктами, подтвердить свое согласие и ознакомление, нажать кнопку «Далее».

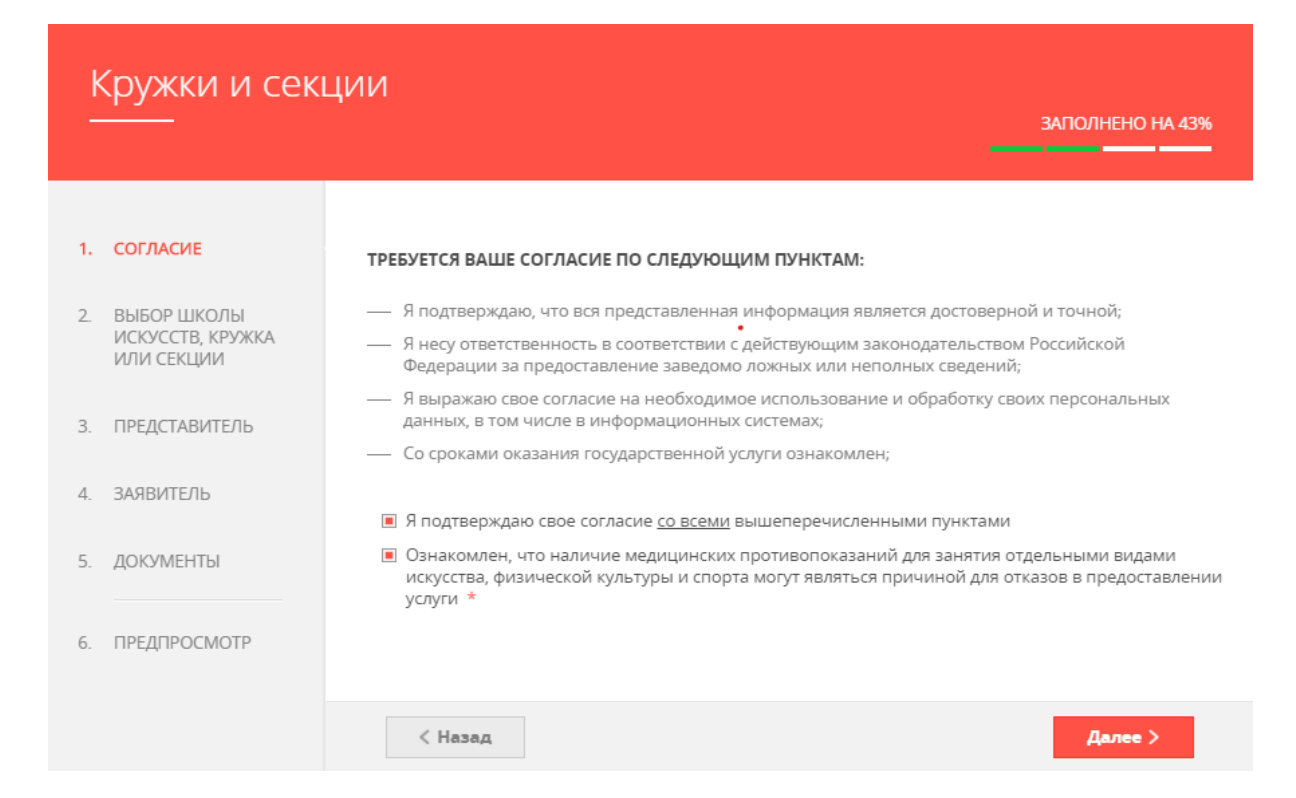

8. На следующем этапе необходимо выбрать муниципалитет «Фрязино г.о.». Наименование организации «Муниципальное Бюджетное Учреждение «Спортивная школа «Олимп» городского округа Фрязино». Тип зачисления «на бюджетные места». Наименование кружка, секции «в какую группу хочет ходить Ваш ребенок» (Для уже зачисленных детей, выбирается группа «Перерегистрация»). И нажать Далее.

|                                                  |                            | ЗАПОЛНЕНО НА 2                                                                                                    |
|--------------------------------------------------|----------------------------|----------------------------------------------------------------------------------------------------|
| I. СОГЛАСИЕ                                      | муниципалитет *            | Фрязино г.о.                                                                                                    |
| 2. ВЫБОР ШКОЛЫ<br>ИСКУССТВ, КРУЖКА<br>ИЛИ СЕКЦИИ | организация                | незиллинаю                                                                                                    |
| <ol> <li>ИНФОРМАЦИЯ О<br/>ЗАЯВИТЕЛЕ</li> </ol>   | НАИМЕНОВАНИЕ ОРГАНИЗАЦИИ * | Выберите 🗸                                                                                                    |
| I. ПРЕДПРОСМОТР                                  | КРУЖОК, СЕКЦИЯ             | Муниципальное учреждение<br>дополнительного образования<br>Станция юных техников города<br>Фрязино Московской области |
|                                                  |                            | Муниципальное учреждение<br>дополнительного образования<br>детско-ююшеская спортивная<br>школа города Форзано         |
| Черновик сохранен<br>03.06.2019, 14:20:50        | < Назад                    | Московской области                                                                                                    |
|                                                  |                            | МУ ДО Фрязинская детская школа<br>искусств                                                                            |
| Срок предоставлен                                | ния                        | Муниципальное Бюджетное<br>Учреждение "Спортивная школа<br>"Олимп" городского округа                                  |

9. Дальше необходимо подтвердить, что Вы являетесь представителем кандидата на обучение (т.к. заявителю еще не исполнилось 18 лет) и выбрать, кем Вы ему приходитесь.

| k  | (ружки и секці                                | ИИ                                                                |                                  |  |
|----|-----------------------------------------------|-------------------------------------------------------------------|----------------------------------|--|
| _  |                                               |                                                                   | ЗАПОЛНЕНО НА 50%                 |  |
| 1. | СОГЛАСИЕ                                      | ЯВЛЯЕТЕСЬ ЛИ ВЫ ПРЕДСТАВИТЕЛЕМ<br>КАНДИДАТА НА ОБУЧЕНИЕ? <b>*</b> | <ul><li>Да</li><li>Нет</li></ul> |  |
| 2. | ВЫБОР ШКОЛЫ<br>ИСКУССТВ, КРУЖКА<br>ИЛИ СЕКЦИИ | ЗАЯВИТЕЛЬ *                                                       | Выберите 🗸                       |  |
| 3. | ИНФОРМАЦИЯ О<br>ЗАЯВИТЕЛЕ                     | СВЕДЕНИЯ О КАНДИДАТЕ НА ОБУЧЕ                                     | Опекун                           |  |
| 4. | ПРЕДПРОСМОТР                                  | ФАМИЛИЯ *                                                         | Родитель<br>Доверенное лицо      |  |

10. Далее заполняются данные документа, подтверждающего право предоставлять интересы (для родителей это данные паспорта).

| ДОКУМЕНТ, ПОДТВЕРЖДАЮЩИЙ<br>ПРЕДСТАВЛЯТЬ ИНТЕРЕСЫ | ПРАВО не заполнено | ~ |
|---------------------------------------------------|--------------------|---|
| НАИМЕНОВАНИЕ ДОКУМЕНТА *                          | Выберите 🗸         |   |
| HOMEP *                                           | Не заполнено       |   |
| ДАТА ВЫДАЧИ *                                     | XX.XX.XXXX         |   |

11. Заполняется контактная информация (адрес проживания, контактный телефон и электронная почта родителя). При заполнении почтового адреса, начинать надо с поля «Населенный пункт», где пишется город, например Фрязино, «Район субъекта Федерации» не заполняется.

| КОНТАКТНАЯ ИНФОРМАЦИЯ     | НЕ ЗАПОЛНЕНО                 |
|---------------------------|------------------------------|
| ПОЧТОВЫЙ АДРЕС *          | Нажмите, чтобы ввести данные |
| телефон для связи *       | Не заполнено                 |
| АДРЕС ЭЛЕКТРОННОЙ ПОЧТЫ * | Не заполнено                 |

12. Заполнить сведения о кандидате на обучение, это данные ребенка (что отмечено звездочкой обязательно к заполнению).

| СВЕДЕНИЯ О КАНДИДАТЕ НА ОБУЧЕНИ | 1E незаполнено 🗠  |
|---------------------------------|-------------------|
| ТИП ЗАЯВИТЕЛЯ *                 | Физическое лицо 🗸 |
| ФАМИЛИЯ *                       | Не заполнено      |
| имя *                           | Не заполнено      |
| ОТЧЕСТВО                        | (?)               |
| ДАТА РОЖДЕНИЯ *                 | XX.XX.XXXX        |
| МЕСТО РОЖДЕНИЯ                  |                   |
| снилс *                         | Не заполнено      |

13. Ввести информацию о документе удостоверяющем личность кандидата на обучение (ребенка), до 14 лет данные св-ва о рождении, после 14 лет данные паспорта.

| ДОКУМЕНТ, УДОСТОВЕРЯЮЩИЙ ЛИЧНОСТЬ КАНДИДАТА<br>НА ОБУЧЕНИЕ |                                   |  |
|------------------------------------------------------------|-----------------------------------|--|
| документ *                                                 | Свидетельство о рождении РФ 🗸 🗸 🗸 |  |
| СЕРИЯ                                                      | Не заполнено                      |  |
| HOMEP *                                                    | Не заполнено                      |  |
| ДАТА ВЫДАЧИ *                                              | XX.XX.XXXX                        |  |
| КЕМ ВЫДАН *                                                | Не заполнено                      |  |
| КОД ПОДРАЗДЕЛЕНИЯ                                          | Не заполнено                      |  |

14. Далее заполнить контактную информацию (телефон и адрес электронной почты указываются родителя)

| КОНТАКТНАЯ ИНФОРМАЦИЯ                                  | НЕ ЗАПОЛНЕНО                 |
|--------------------------------------------------------|------------------------------|
| АДРЕС РЕГИСТРАЦИИ *                                    | Нажмите, чтобы ввести данные |
| ФАКТИЧЕСКИЙ АДРЕС СОВПАДАЕТ С<br>АДРЕСОМ РЕГИСТРАЦИИ * | Выберите                     |
| телефон для связи *                                    | Не заполнено                 |
| АДРЕС ЭЛЕКТРОННОЙ ПОЧТЫ *                              | Не заполнено                 |
| Согласен на рассылку уведомлений о ходе                | оказания услуги              |

- 15. Далее необходимо прикрепить скан оригинала документа удостоверяющего личность кандидата на обучение (ребенка), до 14 лет это св-во о рождении, после 14 лет это паспорт. Нажать Далее.

СКАН-КОПИЯ ДОКУМЕНТА, УДОСТОВЕРЯЮЩЕГО ЛИЧНОСТЬ КАНДИДАТА НА ОБУЧЕНИЕ \*

Добавить файл

16. Откроется предпросмотр заполненного заявления, в котором нужно проверить правильность всех указанных данных. Если необходимо что-то изменить, нужно нажать кнопку «Назад», если все правильно, нажать кнопку «Отправить».

17. Появится изображение:

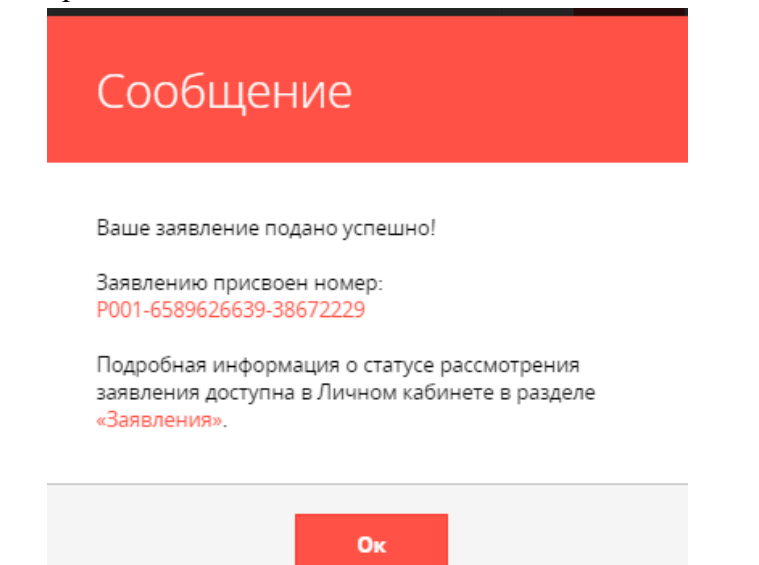